# Testing with web interface

- Profile addition
- Rule addition to a profile
- Node addition
- Obtaining current information about streams

For backend server testing purposes, there is a web interface available by URL https://hostname:8090/index.html

# Profile addition

To add a profile, fill the Name, Rate, Rules and Metrics fields. Press "Profile new".

| Profile list Id:              |                  |           |               |          |
|-------------------------------|------------------|-----------|---------------|----------|
| Profile new Name: testprofile | Rate: 5          | Rules: 13 | Metrics: 4, 7 |          |
| Profile update Id:            | Load by id Name: | Rate:     | Rules:        | Metrics: |
|                               |                  |           |               |          |
| Profile delete Id:            |                  |           |               |          |

Press "Profile list". A list of profiles will appear at the bottom of the page.

#### Request:

```
POST: /api/profile/list "application/json; charset=utf-8"
{"id":""}
```

#### Alarms:

Response:

```
[
     {
          "id": 14,
"name": "all",
          "rate": 5,
          "metrics": [
               1,
               2,
               з,
               4,
               5,
               6,
               7,
               8,
               9,
               10,
               11,
               12
          ],
"rules": [
               13
          1
    },
     {
         "id": 16,
"name": "testprofile",
"rate": 5,
          "metrics": [
               4,
               7
          ],
"rules": [
               13
          ]
     }
]
```

## Rule addition to a profile

To add a rule, fill Name, Value, Profiles fields. Press "Rule new".

| Rule list   | Id:                      | ProfileId: |                          |              |        |           |
|-------------|--------------------------|------------|--------------------------|--------------|--------|-----------|
| Rule new    | Type: 1 • Name: testrule |            | Value: .*                | Profiles: 16 |        |           |
| Rule update | Id:                      | Load by id | Type: Stream name  Name: |              | Value: | Profiles: |
| Rule delete | Id:                      |            |                          |              |        |           |

Press "Rule list". A list of rules will appear at the bottom of the page.

Request:

```
POST: /api/rule/list "application/json; charset=utf-8"
{"id":"","profileId":""}
```

Alarms:

Response:

```
[
    {
        "id": 13,
        "profiles": [
            14,
            16
      ],
        "type": 0,
        "name": "all",
        "value": ".*"
    },
    {
        "id": 17,
        "profiles": [
            16
        ],
        "type": 0,
        "name": "testrule",
        "value": ".*"
    }
]
```

### Node addition

To add a node, fill Ip, Port, ProfileList fields. Press "Node new".

| Node list Id:          |                |                 |           |
|------------------------|----------------|-----------------|-----------|
| Node new Ip: 127.0.0.1 | Port: 7777     | ProfileList: 14 |           |
| Node update Id:        | Load by id Ip: | Port:           | Profiles: |
| Node delete Id:        |                |                 |           |

Press "Node list". A list of nodes will appear at the bottom of the page.

```
Request:
```

```
POST: /api/node/list "application/json; charset=utf-8"
{"id":""}
```

Alarms:

Response:

```
[
{
"id": 15,
"host": "127.0.0.1",
"port": 7777,
"profiles": [
14
]
}
```

### Obtaining current information about streams

Open Two-way Streaming example, publish a stream. Set the node identifier and press "Stream cache list"

| Stream cache<br>list | Id: 3 | MediaId: |  |
|----------------------|-------|----------|--|
|                      |       |          |  |

A list of streams will appear at the bottom of the page.

Request:

```
POST: /api/stream/list "application/json; charset=utf-8"
{"node":"3","mediaId":"","name":"","publisher":"","status":""}
```

Alarms:

Response:

| ] |   |                                                               |
|---|---|---------------------------------------------------------------|
|   | { |                                                               |
|   |   | "VIDEO_SYNC": 3767944032329,                                  |
|   |   | "AUDIO_SYNC": 3767944032334,                                  |
|   |   | "VIDEO_NACK": 17,                                             |
|   |   | <pre>"mediaId": "dee968a0-806d-11e9-90b4-df338db69136",</pre> |
|   |   | "METRIC_RESOURCE": 0,                                         |
|   |   | "AUDIO_RATE": 31456                                           |
|   |   | "STREAM_RESOURCE": 0,                                         |
|   |   | "AUDIO_LOST": 19,                                             |
|   |   | "VIDEO_CODEC": 119,                                           |
|   |   | "HEADER_RESOURCE": 0                                          |
|   |   | "VIDEO_PLI": 0,                                               |
|   |   | "name": "test2",                                              |
|   |   | "publisher": null,                                            |
|   |   | "VIDEO_RATE": 843024,                                         |
|   |   | "AUDIO_CODEC": 111,                                           |
|   |   | "VIDEO_WIDTH": 320,                                           |
|   |   | "VIDEO_HEIGHT": 240,                                          |
|   |   | "VIDEO_FPS": 17                                               |
|   |   | "age": 412,                                                   |
|   |   | "KEEP_ALIVE": 0,                                              |
|   |   | "status": "PUBLISHING"                                        |
|   | } |                                                               |
| ] | - |                                                               |

Copy node и mediald parameters to Mediald и Nodeld fields, press "STOMP subscribe".

| STOMP<br>subscribe | STOMP<br>unsubscribe | MediaId: dee968a0-806d-11e9-90b4-c NodeId: 3 |
|--------------------|----------------------|----------------------------------------------|
| Node status        | Id:                  |                                              |

In a separate browser tab, video bitrate graph begins to bedrawn.

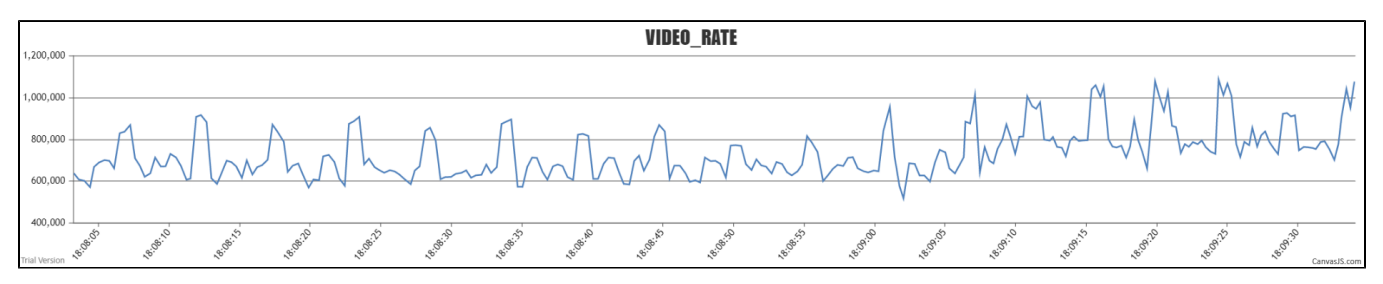

Press Close. The graph tab will be closed, STOMP messages with stream data will be stopped

| Streams           | NodeId:                              | MediaId:  |        |  |
|-------------------|--------------------------------------|-----------|--------|--|
| Metrics           | Id:                                  |           |        |  |
| STOMP<br>subscrib | MediaId: 123bdd40-85ec-11e9-aac3-8   | NodeId: 3 |        |  |
| Stomp Id          | Media Id                             | Server Id | Action |  |
| sub-4             | 123bdd40-85ec-11e9-aac3-85bc07f60bba | 3         | Close  |  |